地域イノベーション共用化装置

PerkinElmer LS55 Luminescence Spectrometer りん光測定マニュアル (文書更新日:H24.03.09)

地域イノベーション技術支援スタッフ 正担当者:松本 文子

副担当者:立中 咲樹

PerkinElmer LS55 Luminecence Spectrometer を使用するに当たり、

- 学生は**本マニュアル記載以外の操作を行わない**こと。
- エラー表示や普段と異なる事象が発生した場合は速やかに使用を中止し、管理担当者 まで連絡をし、その時の状況を報告すること。

使用前に、使用記録簿に使用年月日、使用開始時刻、測定者名(使用登録許可のない者の 名前を記載しないこと)、指導教官名、サンプル名を記入する。

<u>以下の手順でりん光測定用のユニットに交換する(通常は蛍光測定用のユニットが付帯されている)。</u>

- ユニットの両端にあるロックピンを押してロックを解除し、ユニットを装置本体から 取り外す(取り外したユニットはそのまま台上に置く)。
- マイナスドライバーで本体3か所のネジを回して緩める(傍にある2か所のミラーを 割らないように十分に注意する)。
- 3. 緩めたネジを手で回して外し、ユニットカバー全体を外して横に置く。
- りん光測定ユニットにN<sub>2</sub>ガスを通すための2本のシリコンチューブが繋がれていることを確認する。
- 5. 2本のチューブのうち、プラスチックの突起がついていない方の先端を装置本体の下部 にはめる。
- 6. 4 か所のネジを手締めし、その後、マイナスドライバーを使ってネジを緩まない程度に 締める。
- フ. シリコンチューブをユニットの横から出して、チューブを挟まないようにユニットの ふたをかぶせる。
- 8. 操作8で横から出したシリコンチューブをN<sub>2</sub>ボンベにつなぎ、N<sub>2</sub>を流す(N<sub>2</sub>ボンベの圧力は目盛 0.1 程度。本体から『ジー』っという音が聞こえる程度にする)。
- 9. 空のセルを上部の細いところに入れてふたをしておく(この操作は霜がつかないよう にするのが目的。力強く押し込むとセルが割れることがあるので注意する)。
- 10. 液体 N<sub>2</sub>を下部のところから入れていく (入れる量の目安は発砲スチロールが激しくき しむ音がするくらいまで)。入れ終わったらふたをしておく。

<u>液体 N<sub>2</sub>は NMR 測定室から月曜、木曜、金曜に採取できる。残量が少ない場合は注文が必要となるので、りん光を測定する前日の午前中までに水城先生に伝えておくこと。</u>

以下、測定手順

11. 装置横にある電源スイッチを ON にした後、PC を起動させる。 12. PC のデスクトップ上 FL win Lab をダブルクリックする。

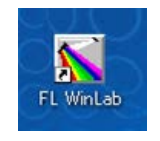

13.「Application」を選び、 Scan をクリックし、立ち上げておく。

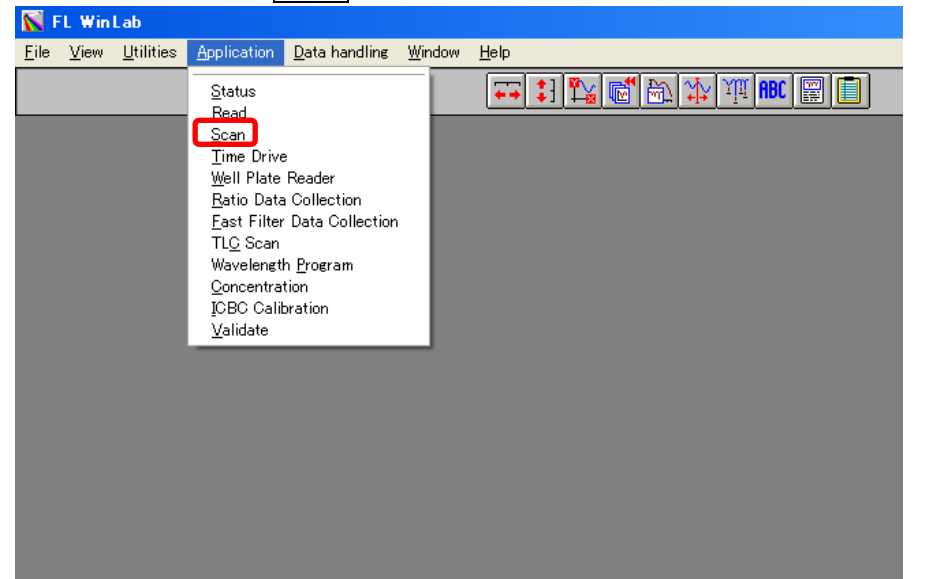

14. PC 画面下にマウスを動かし、前の Tab に戻り、「Application」を選び、 Status を クリックする。

| <b>N</b> F   | L Win        | Lab               |                                                                                                    |                                                                                   |                |              |
|--------------|--------------|-------------------|----------------------------------------------------------------------------------------------------|-----------------------------------------------------------------------------------|----------------|--------------|
| <u>F</u> ile | <u>V</u> iew | <u>U</u> tilities | <u>Application</u>                                                                                                    | <u>D</u> ata handling                                                             | <u>W</u> indow | <u>H</u> elp |
|              |              |                   | Status<br>Bead<br>Scan<br>Time Drive<br>Well Plate<br>Batio Data<br>East Filter<br>TLQ Scan<br>Wavelengt<br>Concentra<br>IOBC Calil<br>Validate | Reader<br>I Collection<br>Data Collection<br>h <u>P</u> rogram<br>tion<br>oration |                |              |

15. 装置の概要図が画面上に出てくるので、左上のライトの絵をクリックする。

| 🏧 Status                                                                      |                                                                                                    |                                                          |      | _ 🗆 🗙                                                                                                    |
|-------------------------------------------------------------------------------|----------------------------------------------------------------------------------------------------|----------------------------------------------------------|------|----------------------------------------------------------------------------------------------------|
| <u>F</u> ile <u>H</u> elp                                                     |                                                                                                    |                                                          |      |                                                                                                    |
| Source<br>Mode:<br>Fluor<br>ExCorr.:On<br>Ex. Mono<br>At:365nm<br>Slit:10.0nm | Instrument : I<br>Firmware : F<br>Serial Number: 8<br>serial Number: 8<br>serial Numbe | .S55<br>F1<br>B0671<br>Em. polarise<br>clear<br>ccessory |      | Detector<br>Type:R928<br>Volt.:Auto<br>EmCorr.:OFF<br>Em. Mono<br>At:435nm<br>Slit:10.0nm<br>Filter:open |
|                                                                               |                                                                                                    | or                                                       | line | Expert Mode                                                                                              |

16. Luminescence Modeの Phos を選択し、OK をクリックする

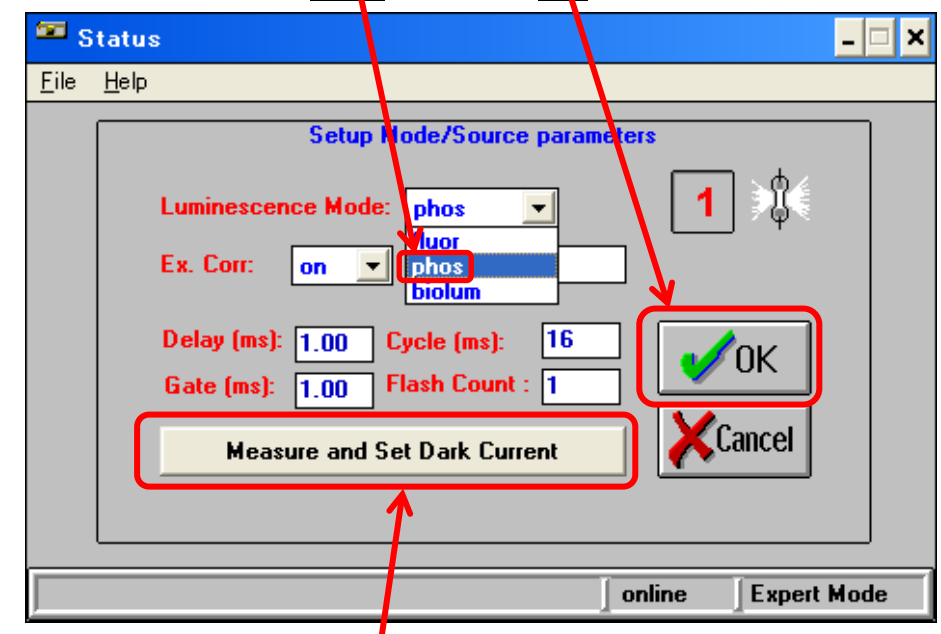

- 17. パスツールピペットを使って、セルに 20 分~30 分脱気した溶媒を 7 分目くらいまで 入れる。
- 18. あらかじめ入れておいた空のセルを取出し、溶媒を入れたセルを入れて5分~10分後 に Measure and Set Dark Current をクリックする。⇒ブランク測定
- 19. Measure and Set Dark Current がアクティブになった(反転した)のを確認後、 OK をクリックする。

20. PC 画面下にマウスを動かし、Tab の「Application」を選び、 Scan をクリックする。

| 🚺 FL         | Win          | Lab               |                                                                                                    |                                                                                                 |                |      |
|--------------|--------------|-------------------|----------------------------------------------------------------------------------------------------|-------------------------------------------------------------------------------------------------|----------------|------|
| <u>F</u> ile | <u>V</u> iew | <u>U</u> tilities | <u>Application</u>                                                                                                    | <u>D</u> ata handling                                                                           | <u>W</u> indow | Help |
|              | View         |                   | Application<br>Status<br>Read<br>Scan<br>Time Drive<br>Well Plate<br>Ratio Date<br>East Filter<br>TLC Scan<br>Wavelengt<br>Concentra<br>ICBC Calil<br>Validate | Data handling<br>Reader<br>Collection<br>Data Collection<br>h <u>Program</u><br>tion<br>oration |                |      |

21. 「Emission」モードの条件(Start、End、Excitation)と Filename(半角英数字 6 文字以内)を入力し、左上の信号マークをクリックして測定開始。

| Scan: C:¥FLWINLABX#cc1HODS¥SCAN.MTH                      |                               |                                |                |  |  |  |  |
|----------------------------------------------------------|-------------------------------|--------------------------------|----------------|--|--|--|--|
| File Instrument Help                                     |                               |                                |                |  |  |  |  |
|                                                          |                               |                                |                |  |  |  |  |
| Setup parameters Realtime options User info View results |                               |                                |                |  |  |  |  |
| Excitation En                                            | nission Synchronou            | s δλ Synchronou                | sδE Pre-Scan   |  |  |  |  |
| Start (nm): 523                                          | Scan Range  <br>End (nm): 750 | Parameters<br>Excitation (nm): | 513            |  |  |  |  |
| Ex Slit (nm): 3.0                                        | Em Slit (nm): 3.0             | Scan Speed (nm/                | min): 300      |  |  |  |  |
|                                                          |                               |                                |                |  |  |  |  |
|                                                          |                               |                                |                |  |  |  |  |
|                                                          |                               |                                |                |  |  |  |  |
| Result Filename:                                         |                               |                                |                |  |  |  |  |
| 0116h.sp                                                 |                               |                                |                |  |  |  |  |
| X Auto increment filenames                               |                               |                                |                |  |  |  |  |
|                                                          |                               |                                |                |  |  |  |  |
|                                                          |                               | ] onli                         | ne Expert Mode |  |  |  |  |

22. 信号マークが青になったら測定終了(測定中は赤が点灯)。

- 23. サンプルを調製(溶解時に激しく振混するとエアーが入るので注意)し、手順 20 以下 に沿ってサンプルの測定を行う。
- 24. サンプルを連続して測定する場合は、Tabの Setup parameters を選び、条件および Filename を入力し、手順 20 以下に沿って測定を行う。

※測定が終了したデータはデスクトップの「DATA へのショートカット」フォルダ内に保存されている。データは「DATA へのショートカット」から指導教官の名前のフォルダに移動させておく。

※測定データが頭打ちしている場合、Slit幅を小さくする or サンプル濃度を低くして再度 測定を行ってみる。

<u>以下、終了操作</u>

- 25. PC 画面上のすべての Tab を 🛛 で閉じて、ソフトが何も立ち上がっていない状態にしておく (何かを聞いてきた時にはすべていいえ)を選択する)。
- 26. 装置横にある電源スイッチを OFF にし、 PC の電源を OFF にする。
- 27. ユニットのふたを外して空のセルに入れ替える (入れた空のセルは液体 N<sub>2</sub>が揮発して なくなるまでそのままにしておく)。
- 28.4か所のネジを外してユニットを外し、ふたをして装置の裏に置いておく。
- 29. 本体下部につけていたシリコンチューブを外し、N2 ボンベを止める。
- 30. 蛍光測定用のユニットに付け替える。
- 31. 使用記録簿に使用終了時刻を記入し、使用記録簿の記入漏れがないことを確認する。
- 32. 翌日以降にりん光測定ユニットからセルを取り出し、溶媒で洗浄しておく(パスツー ルピペットをセルの中に入れてセルを傷つけないようにする)。